## Login Instructions:

If you receive this screen please select Continue to this website (not recommended). We do have a certificate and we are a safe site to access.

| 8 | There is a problem with this website's security certificate.                                                    |
|---|----------------------------------------------------------------------------------------------------|
|   | The security certificate presented by this website was issued for a different website's address.                |
|   | Security certificate problems may indicate an attempt to fool you or intercept any data you send to the server. |
|   | We recommend that you close this webpage and do not continue to this website.                                   |
|   | Click here to close this webpage.                                                                               |
|   | Scontinue to this website (not recommended).                                                                    |
|   | More information                                                                                                |
|   |                                                                                                    |
|   |                                                                                                    |

Please enter your username (normally all capital letters) Please enter your password.

Please do not copy in any blank spaces if you are copying and pasting.

Blank spaces count as a character.

I would NOT recommend saving your username and password, as this will cause issues after a password change.

| he server 172<br>erver reports | .16.10.28 is asking for your user name and password. The that it is from WebConnect. |
|--------------------------------|--------------------------------------------------------------------------------------|
|                                | User name Password Remember my credentials                                           |
|                                | OK Cancel                                                                            |

If this is your first initial login after being granted access, you will receive the following window. Please enter the password you logged in with and then enter your newly created password twice and select OK

Your password has expired.

You must enter a new password to continue.

| Current Password:     |   |
|-----------------------|---|
| New Password:         |   |
| Confirm New Password: |   |
| OK                    | ] |

You will then select SESSIONS located in the left menu pane:

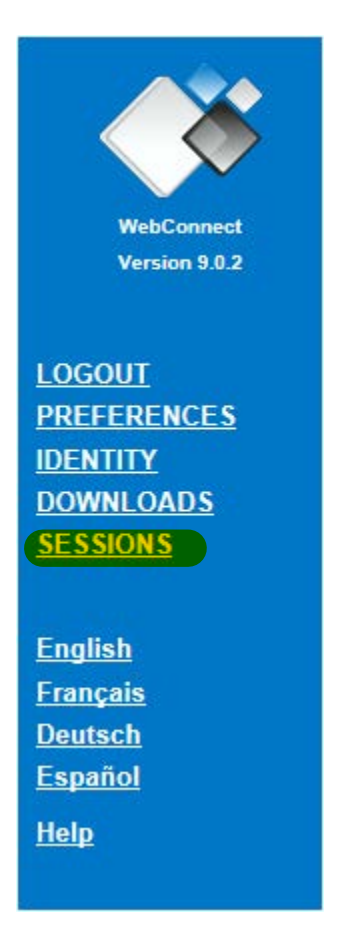

You will now be prompted to login with your newly created password Please enter your credentials:

| Windows Security                    |                                                                                    |
|-------------------------------------|------------------------------------------------------------------------------------|
| The server 172.<br>server reports t | 16.10.28 is asking for your user name and password. The hat it is from WebConnect. |
|                                     | User name Password Remember my credentials                                         |
|                                     | OK Cancel                                                                          |

Select your 3270 icon:

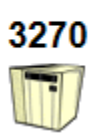

This will open your Orion session window; a Java window will no longer open as this is HTML5 access:

The Agent, Broker, Cust-Inq, access will no longer be stationed on the top tool bar of your Orion session. It is now located on the bottom of the Orion session keypad.

Some may be located in the first row and some may be located in the last row.

You may have to lengthen your screen to see the keys if they are located on the bottom row.

| efault 3270     | Session - I             | nternet Expl | orer                |                         |                                      |                                 |          |             |            |      |
|-----------------|-------------------------|--------------|---------------------|-------------------------|--------------------------------------|---------------------------------|----------|-------------|------------|------|
| https://172     | .16.10.28/h             | tm15/sessior | h.html /pa          | rms=WC00                | 00690,327                            | 0,,XX01&V                       | VCP_USER | - 1 - 2 -   | V Certific | cate |
|                 | it Droforo              |              |                     |                         |                                      |                                 |          |             |            |      |
| File Ed         | it Preiere              | nces Heip    | ,                   |                         |                                      |                                 |          |             |            |      |
|                 |                         |              |                     |                         |                                      |                                 |          |             |            |      |
|                 |                         |              |                     |                         |                                      |                                 |          |             |            |      |
| I I             |                         | I            | I I                 | I                       |                                      | I                               |          |             |            |      |
|                 |                         | ORIC         | N MSG I             | LAST UPDA               | TED 02-                              | 16-10 15                        | :25  _   |             |            |      |
|                 |                         |              |                     |                         |                                      |                                 |          |             |            |      |
|                 |                         |              |                     |                         |                                      |                                 |          |             |            |      |
| *               | 10 10 10 10 10 10 10 10 | ste ste ste  | ale ale ale ale ale | ste ste ste ste         | *                                    | ېله مله مله مله مله مله مله مله |          | she she she | *          | i    |
| **              | *                       | ste ste ste  | *                   | ste ste ste ste         | <b>u u</b>                           | *                               | *        | de de de de | *          | I    |
| ***             | ,                       |              | -                   | ala ala ala ala ala ala | ահ գրգո                              | *                               | *        | * ***       | *          | I    |
|                 |                         |              | *                   | ****                    |                                      | *                               | *        | * ***       | * *        |      |
|                 | <del>-</del> -          | ան հետևու    | * ***               |                         | ա հետե                               |                                 | *        | սե ուսու    |            |      |
| **              | <b>u</b> u              | ale ale ale  |                     | يله بله بله بله         | بد بر                                | * *                             | *        |             | and and a  |      |
| *               | ան անդերդեր անե         | ste ste ste  | ան տեսես տե         | ir alrahrahrahr         | *                                    | ահերդեր դերաբերակ               |          | հ հե        | ** * TM    |      |
|                 |                         |              |                     |                         |                                      |                                 |          |             |            | _    |
|                 |                         |              |                     |                         |                                      |                                 |          |             |            |      |
|                 |                         |              |                     |                         |                                      |                                 |          |             |            |      |
| ii_             | _ii                     | i            | ii                  | i                       | <u>     i       i       i     </u> i | i                               | <u> </u> | i           | <u>ii</u>  |      |
|                 |                         |              |                     |                         |                                      |                                 |          |             |            | I    |
|                 |                         |              |                     |                         |                                      |                                 |          |             |            | _!   |
|                 |                         |              |                     |                         |                                      |                                 |          |             |            |      |
| 'OTO            |                         |              |                     |                         | Session                              | ID: 108                         | 32 🔒     |             | 14/5:      | 1    |
| Attempti        | ing to ne               | gotiate X    | KX01 de             | vice                    |                                      |                                 |          |             |            |      |
|                 |                         | 1            |                     |                         |                                      |                                 |          |             |            | _    |
| Agent<br>Signon | Broker<br>Signin        | PF01         | PF02                | PF03                    | PF04                                 | PF05                            | PF06     | PF07        | PF08       |      |
| PF09            | PF10                    | PF11         | PF12                | PF13                    | PF14                                 | PF15                            | PF16     | PF17        | PF18       |      |
| PF19            | PF20                    | PF21         | PF22                | PF23                    | PF24                                 | PA1                             | PA2      | PA3         | Clear      |      |
| Reset           | Enter                   | ErEOF        | ErInp               | Dup                     | FM                                   | SysReq                          | Attn     | Ins         | Home       |      |
|                 |                         |              |                     |                         |                                      |                                 |          |             |            |      |

Please select the key for the menu you wish to load and it will load as your previous session displayed. To close out of this session, simply select the White X in the red box located at the top of your Orion session window:

| fault 3270 s           | Session - Ir      | nternet Expl     | orer                 |                 |                             |               |          |                 |              |
|------------------------|-------------------|------------------|----------------------|-----------------|-----------------------------|---------------|----------|-----------------|--------------|
| nttps:// <b>172.</b> 1 | L6.10.28/ht       | mI5/sessior      | .html?parn           | ns=WC00         | 00690,327                   | 0"XX01&W      | /CP_USER | - 0-            | 😢 Certificat |
| File Edit              | Prefere           | nces Help        | )                    |                 |                             |               |          |                 |              |
| 1 1                    | 1                 |                  | 1                    |                 | 1                           |               | 1 1      |                 |              |
|                        |                   |                  |                      |                 |                             |               |          |                 |              |
|                        |                   |                  |                      |                 |                             |               |          |                 | III          |
|                        |                   |                  |                      |                 |                             |               |          |                 |              |
|                        |                   | ORIO             | N MSG LA             | ST UPDA         | ATED 02-                    | 16-10 15<br>I | :25  _   |                 | ·!           |
|                        |                   |                  |                      |                 |                             |               |          |                 |              |
|                        |                   |                  |                      |                 |                             |               |          |                 |              |
| **                     | de de de de de de | ste ste ste ste  | de de de de de       | ale ale ale ale | *                           |               |          | ale ale ale     | *            |
|                        | *                 |                  | <del>ب</del> د<br>بد | ****            | ىد <del>بد</del><br>بدىد بد | *             | *        | * ***           | *            |
| ****                   |                   | ան անգանան       | *                    | ale ale ale ale |                             | *             | *        | ale ale ale ale | *            |
|                        |                   | ste stestesteste | stersterster         | de de de de     | ste stesteste               | *             | *        | de deste de     | * *          |
| ***                    | اب ماد            | տեսեսե տե        | ահ արդեր ար          | ****            | <b>u</b> u u                | τ <b>ι</b> τη | *        | ան անդանություն | * *          |
| **                     | sk sk             | ale ale ale      | de deste de          | ****            | ч. ч.                       | * *           | *        | տեսե տես<br>ե   | ***          |
| ~~<br>                 | ~~~~              | ~~~              | ~ ~~~                | ****            | *                           | ~ ~~~         |          | ~ ~             | ww w TM      |
|                        |                   |                  |                      |                 |                             |               |          |                 | ·'           |
|                        |                   |                  |                      |                 |                             |               |          |                 | III          |
|                        |                   |                  |                      |                 |                             |               |          |                 | I I I        |
|                        |                   |                  |                      |                 |                             |               |          |                 | <u> </u>     |
|                        |                   |                  |                      |                 |                             |               |          |                 |              |
|                        |                   |                  |                      |                 |                             |               |          |                 | · <u> </u>   |
| LULU                   |                   |                  |                      |                 | Session                     | ID: 108       | 2 🔒      |                 | 14/51        |
| Attemptir              | a to ne           | gotiate X        | X01 devi             | CR              |                             |               |          |                 |              |
| 10000.0011             | .g 00 110         | 9001400 1        |                      |                 |                             |               |          |                 |              |
| Agent                  | Broker            | PE01             | PE02                 | PE03            | PE04                        | PE05          | PEOS     | PE07            | PE08         |
| Signon                 | Signin            |                  | 1102                 | 1100            | 1104                        | 11.00         | 1100     |                 | 1100         |
| PF09                   | PF10              | PF11             | PF12                 | PF13            | PF14                        | PF15          | PF16     | PF17            | PF18         |
| PF19                   | PF20              | PF21             | PF22                 | PF23            | PF24                        | PA1           | PA2      | PA3             | Clear        |
| Reset                  | Enter             | ErEOF            | ErInp                | Dup             | FM                          | SysReq        | Attn     | Ins             | Home         |
|                        |                   |                  |                      |                 |                             |               |          |                 |              |

This will close the above window.

To close out/logout of your WebConnect session, please Select Logoff, located in the left menu pane:

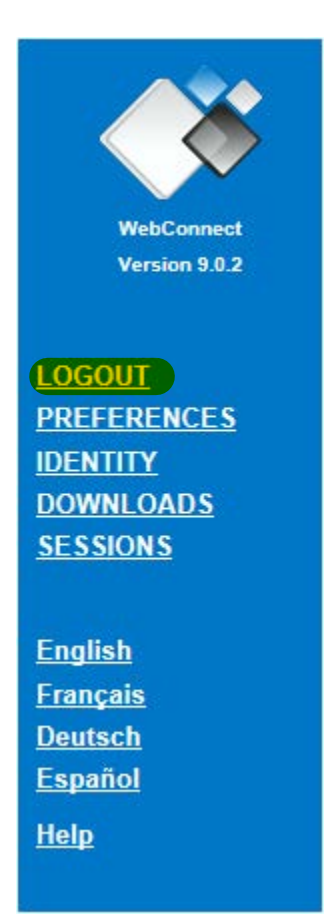

Or if you simply wish to close the page and not logoff, then X out of the page/tab.

If you have any issues or questions, please contact us at:

SCPA Solutions Center: solutionscenter@scspa.com or (843) 579-4433